# Amending Timesheets in MyTime

Remember the three A's when amending and requesting an offcycle. All three steps must be completed before the offcycle deadline.

### AMEND TIMECARD

Go to the pay period the error occurred. Click the Amend button.

| Amend                        | More •       | Table View 💌                                                                                    | This timesheet was                                                                            | already processed. Press am   | end button to | o make changes.       |         |                      |                |                  |                     |                  |        | A                 |
|------------------------------|--------------|-------------------------------------------------------------------------------------------------|-----------------------------------------------------------------------------------------------|-------------------------------|---------------|-----------------------|---------|----------------------|----------------|------------------|---------------------|------------------|--------|-------------------|
| A Prot                       | Step         | n: HR Service Co                                                                                | enter Rep II    Assignme<br>I    Leave Status: None                                           | nt: Primary    FLSA Status: N | Overtime Rul  | le: 40    BI-Weekly S | Std Hou | rs: 80.0    Shift: 1 | Supervisor Nam | e: Young,William | Location: Philadelp | hia PA    Policy |        |                   |
| Time Sheet                   |              |                                                                                                 |                                                                                               |                               |               |                       |         |                      |                |                  |                     |                  |        | 78.82 total hours |
| <b>S S M</b> 24 25 <b>26</b> | T W<br>27 28 | T         F         S         S         M           29         30         1         2         3 | M         T         W         T         F           3         4         5         6         7 | jul 1, 2017 to jul 7, 2017    | Show Al       | ll Weeks              |         |                      |                |                  |                     |                  |        | 97777<br>12       |
|                              | Pay          | Code                                                                                            | Cost                                                                                          | Center                        | Sat 06/24     | Sun 06/25             |         | Mon 06/26            | Tue 06/27      | Wed 06/28        | Thu 06/29           | Fri 06/30        | Totals |                   |
| + - Ck                       | ock Time     |                                                                                                 |                                                                                               |                               |               |                       |         | 07:37 am 👂           | 07:31 am       | 07:33 am         | 07:31 am            |                  | 33.88  |                   |
| 7777/                        |              |                                                                                                 |                                                                                               |                               |               |                       |         | 04:03 pm             | 04:02 pm       | 04:05 pm         | 04:00 pm            |                  |        |                   |
| + • ET                       | O Sched      |                                                                                                 |                                                                                               |                               |               |                       |         |                      |                |                  |                     | 8.00             | 8.00   |                   |
| + - Ur                       | npaid Meal   | Break                                                                                           |                                                                                               |                               |               |                       |         | 0.50                 | 0.50           | 0.50             | 0.50                |                  | (2.00) |                   |
|                              |              |                                                                                                 |                                                                                               | Totals                        | s             | 0.00                  | 0.00    | 7.88                 | 8.00           | 8.0              | 0 8.00              | 8.00             | 39.88  |                   |
|                              | Pay          | Code                                                                                            | Cost                                                                                          | Center                        | Sat 07/01     | Sun 07/02             |         | Mon 07/03 🛛 💡        | Tue 07/04      | Wed 07/05 💡      | Thu 07/06           | Fri 07/07        | Totals |                   |
|                              | ock Time     |                                                                                                 |                                                                                               |                               |               |                       |         | 07:36 am 👂           |                |                  | 07:34 am            | 07:44 am 👂       | 24.43  |                   |
|                              |              |                                                                                                 |                                                                                               |                               |               |                       |         | 03:03 pm             |                |                  | 04:04 pm            | 04:07 pm         |        |                   |
| + • •                        | O Unsched    | ł                                                                                               |                                                                                               |                               |               |                       |         |                      |                | 8.00             |                     |                  | 8.00   |                   |
| + • Ho                       | oliday       |                                                                                                 |                                                                                               |                               |               |                       |         |                      | 8.00           |                  |                     |                  | 8.00   |                   |
| + V                          | npaid Meal   | Break                                                                                           |                                                                                               |                               |               |                       |         | 0.50                 |                |                  | 0.50                | 0.50             | (1.50) |                   |
|                              |              |                                                                                                 |                                                                                               | Totals                        | s             | 0.00                  | 0.00    | 7.05                 | 8.00           | 8.0              | 0 8.00              | 7.88             | 38.93  |                   |

Once you click the Amend button, the timesheet will open so that you can make the correction. You will always be able to view the original timesheet.

After you have made the correction, click Save.

|                  |                                                                                                    |         | Manager      | lime t         | ntry   |            |        |        |                      |         |           |         |           |          |             |           |             |           |            |        |
|------------------|----------------------------------------------------------------------------------------------------|---------|--------------|----------------|--------|------------|--------|--------|----------------------|---------|-----------|---------|-----------|----------|-------------|-----------|-------------|-----------|------------|--------|
| H Save           | - Mo                                                                                                    | ore 🗸   | Table Vi     | ew 👻           |        |            |        |        |                      |         |           |         |           |          |             |           |             |           |            |        |
|                  | Assignment Description: HR Service Center Rep II    Assignment: Primary    FLSA Status: N    Overtime Rule: 40    BI-Weekly Std Hours: 80.0    Shift: 1    Supervisor Name: Young:William    Location: Philadelphia PA    Policy<br>Profile: TJUNONEXEMPTCLOCKINGPPM    Leave Status: None |         |              |                |        |            |        |        |                      |         |           |         |           |          |             |           |             |           |            |        |
| Time SI          | Time Sheet                                                                                                    |         |              |                |        |            |        |        |                      |         |           |         |           |          |             |           |             |           |            |        |
| <b>S S</b> 24 25 | M T<br>26 27                                                                                                    | W<br>28 | T F<br>29 30 | <b>S S</b> 1 2 | M<br>3 | T W<br>4 5 | т<br>6 | F<br>7 | Jul 1, 2017 to Jul 7 | 7, 2017 | Show A    | ll Weel | ks        |          |             |           |             |           |            |        |
|                  |                                                                                                    | Pay     | Code         |                |        |            |        | Cost   | Center               |         | Sat 06/24 |         | Sun 06/25 |          | Mon 06/26   | Tue 06/27 | Wed 06/28   | Thu 06/29 | Fri 06/30  | Totals |
|                  | Clock 1                                                                                                    | lime    |              |                | Ŧ      |            |        |        |                      |         |           |         |           |          | 07:37 am 👂  | 07:31 am  | 07:33 am    | 07:31 am  |            | 33.88  |
|                  | -                                                                                                    |         |              |                |        |            |        |        |                      |         |           |         | 04:03 pm  | 04:02 pm | 04:05 pm    | 04:00 pm  |             |           |            |        |
| +                | ETO So                                                                                                    | hed     |              |                | *      |            |        |        |                      |         |           |         |           |          |             |           |             |           | 8.00       | 8.00   |
| +                | Unpaid                                                                                                    | d Mea   | Break        |                | Ŧ      |            |        |        |                      |         |           |         |           |          | 0.50        | 0.50      | 0.50        | 0.50      |            | (2.00) |
|                  |                                                                                                    |         |              |                |        |            |        |        |                      | Totals  |           | 0.00    | 0         | .00      | 7.88        | 8.00      | 8.00        | 8.00      | 8.00       | 39.88  |
|                  |                                                                                                    | Pay     | Code         |                |        |            |        | Cost   | Center               |         | Sat 07/01 |         | Sun 07/02 |          | Mon 07/03 💡 | Tue 07/04 | Wed 07/05 💡 | Thu 07/06 | Fri 07/07  | Totals |
|                  | Clock 1                                                                                                    | lime    |              |                | Ψ.     |            |        |        |                      |         |           |         |           |          | 07:36 am 👂  |           |             | 07:34 am  | 07:44 am 👂 | 24.43  |
|                  |                                                                                                    |         |              |                |        |            |        |        |                      |         |           |         |           |          | 🖌 04:00 pm  |           |             | 04:04 pm  | 04:07 pm   |        |
| +                | ETO U                                                                                                    | nsche   | d            |                | Ψ      |            |        |        |                      |         | ſ         | Ste     | ep 2      |          |             |           | 8.00        |           |            | 8.00   |
| <b>H</b>         | Holida                                                                                                    | у       |              |                | Ψ.     |            |        |        |                      |         |           | -       |           |          |             | 8.00      |             |           |            | 8.00   |
| +                | Unpaid                                                                                                    | d Mea   | Break        |                | *      |            |        |        |                      |         |           |         |           |          | 0.50        |           |             | 0.50      | 0.50       | (1.50) |
|                  |                                                                                                    |         |              |                |        |            |        |        |                      | Totals  |           |         |           |          | 7.05        | 8.00      | 8.00        | 8.00      | 7.88       | 38.93  |

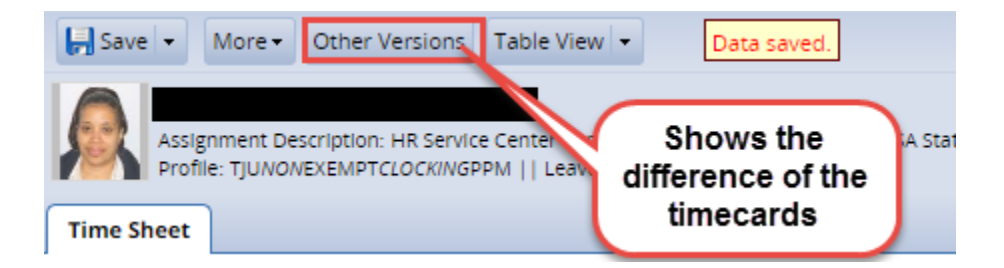

Version #1 shows timecard before amendment was done

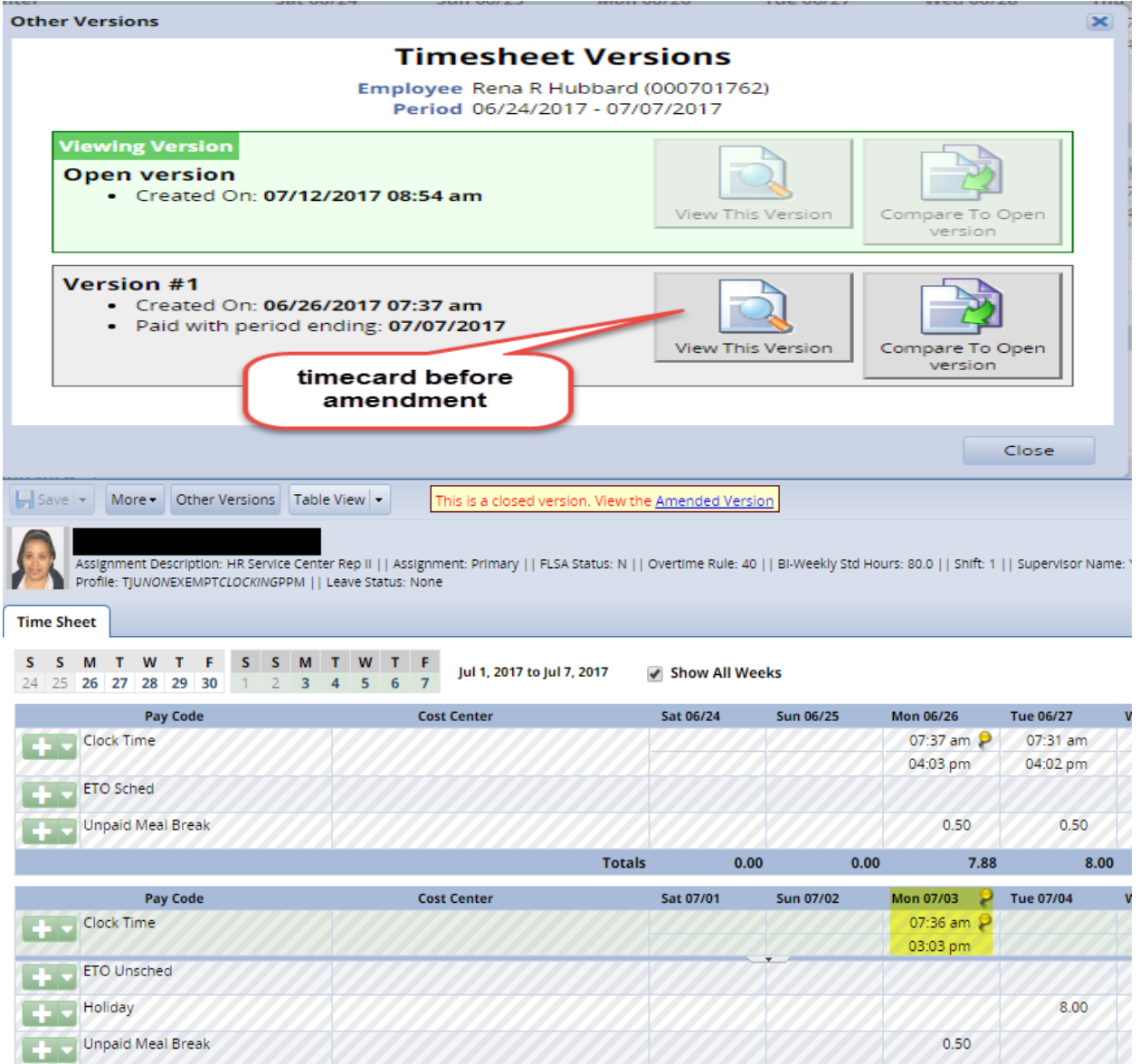

Totals

0.00 0.00

7.05

8.00

## Version after amendment was completed:

| Save  More Other Versions Table View This is a closed version. View the Amended Version  Assignment Description: HR Service Center Rep II    Assignment: Primary    FLSA Status: N    Overtime Rule: 40    Bi-Wee Amended Version Visor Name: Young/William    Location: Philadelphia PA    Policy Profile: TJUNONE/EMPTCLOCKINGPPM    Leave Status: None                                                                                                    |    |             |           |           |            |           |             |           |            |        |                   |  |
|----------------------------------------------------------------------------------------------------|----|-------------|-----------|-----------|------------|-----------|-------------|-----------|------------|--------|-------------------|--|
| Time Sheet                                                                                                    |    |             |           |           |            |           |             |           |            |        |                   |  |
| Save  More Other Versions Table View                                                                                                    |    |             |           |           |            |           |             |           |            |        |                   |  |
| Hubbard, Rena R (000701762)<br>Assignment Description: HR Service Center Rep II    Assignment: Primary    FLSA Status: N    Overtime Rule: 40    BI-Weekly Std Hours: 80.0    Shift: 1    Supervisor Name: Young William    Location: Philadelphia PA    Policy<br>Profile: TJUNOVEXEMPTCLOCKINGPPM    Leave Status: None                                                                                                    |    |             |           |           |            |           |             |           |            |        |                   |  |
| Time Sheet                                                                                                    |    |             |           |           |            |           |             |           |            |        | 79.77 total hours |  |
| S         M         T         W         T         F         S         S         M         T         W         T         F         S with the second second s |    |             |           |           |            |           |             |           |            |        |                   |  |
| Pay Code                                                                                                    |    | Cost Center | Sat 06/24 | Sun 06/25 | Mon 06/26  | Tue 06/27 | Wed 06/28   | Thu 06/29 | Fri 06/30  | Totals |                   |  |
| +  Clock Time                                                                                                    | Ψ. |             |           |           | 07:37 am 👂 | 07:31 am  | 07:33 am    | 07:31 am  |            | 33.88  |                   |  |
|                                                                                                    | ~  |             |           |           | 04:03 pm   | 04:02 pm  | 04:05 pm    | 04:00 pm  | 0.00       |        |                   |  |
| + V EIO Sched                                                                                                    |    |             |           |           |            |           |             |           | 8.00       | 8.00   |                   |  |
| 🕂 🗸 Unpaid Meal Break                                                                                                    | Ŧ  |             |           |           | 0.50       | 0.50      | 0.50        | 0.50      |            | (2.00) |                   |  |
|                                                                                                    |    | Tota        | ls 0.00   | 0.00      | 7.88       | 8.00      | 8.00        | 8.00      | 8.00       | 39.88  |                   |  |
| Pay Code                                                                                                    |    | Cost Center | Sat 07/01 | Sun 07/02 | Mon 07/03  | Tue 07/04 | Wed 07/05 👂 | Thu 07/06 | Fri 07/07  | Totals |                   |  |
| Clock Time                                                                                                    | Ψ. |             |           |           | 07:36 am   |           |             | 07:34 am  | 07:44 am 👂 | 25.38  |                   |  |
|                                                                                                    |    |             |           |           | 04:00 pm   |           |             | 04:04 pm  | 04:07 pm   |        |                   |  |
| ETO Unsched                                                                                                    | Ÿ  |             |           |           |            |           | 8.00        |           |            | 8.00   |                   |  |
| + V Holiday                                                                                                    | V  |             |           |           |            | 8.00      |             |           |            | 8.00   |                   |  |
| Unpaid Meal Break                                                                                                    | V  |             |           |           | 0.50       |           |             | 0.50      | 0.50       | (1.50) |                   |  |
|                                                                                                    |    | Tota        | ls 0.00   | 0.00      | 8.00       | 8.00      | 8.00        | 8.00      | 7.88       | 39.88  |                   |  |

#### ADD PAYCODE TO REQUEST THE OFF-CYCLE

This step only needs to be completed if you are requesting the amendment to be paid as an offcycle.

Go to the Current pay period, Insert a Row – Add the "Off Cycle Pay Amend" on any day with a number "1"

Click Save- this will show red tacks with an exception message – this is expected.

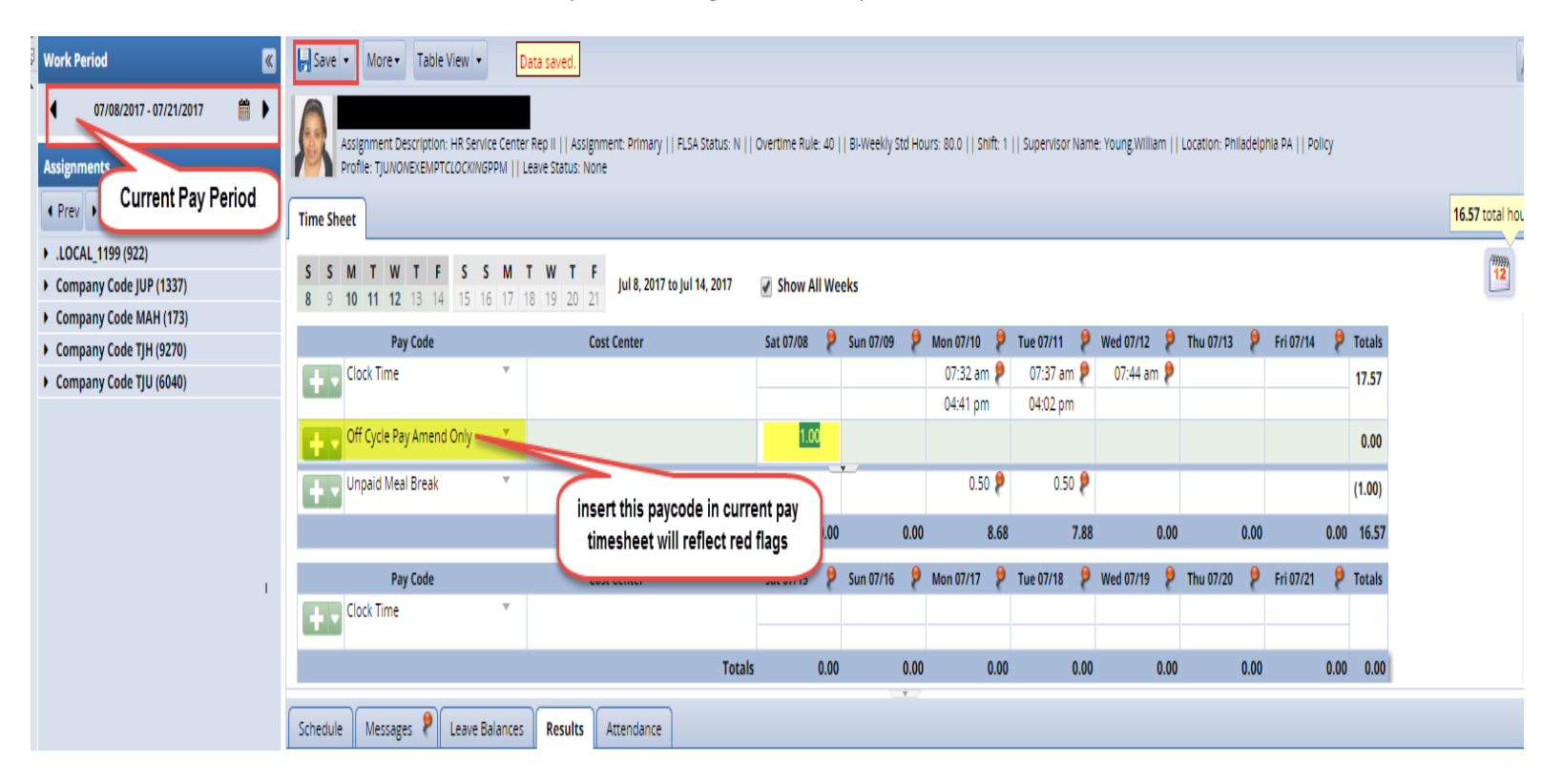

#### **APPROVE** AMENDED TIMESHEET

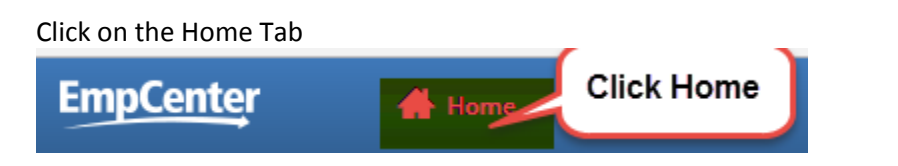

**Click on Approve Timesheets** 

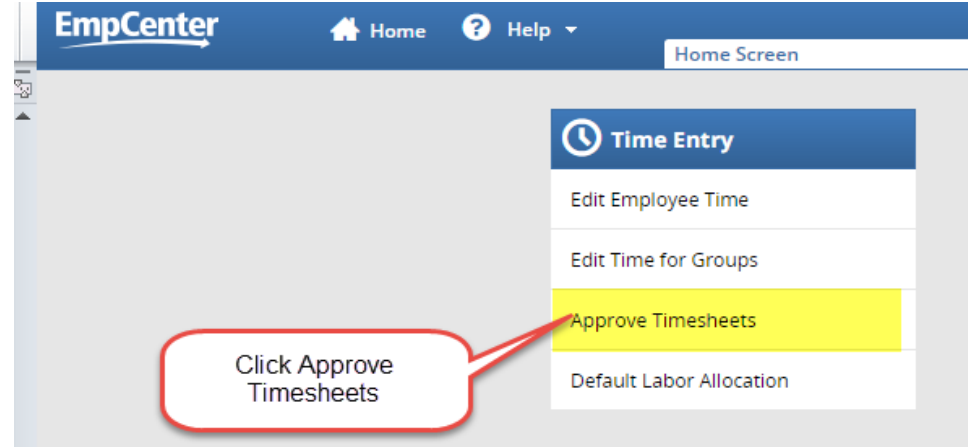

#### Approve the amended time sheet Approve Timesheets for Company Code TJU

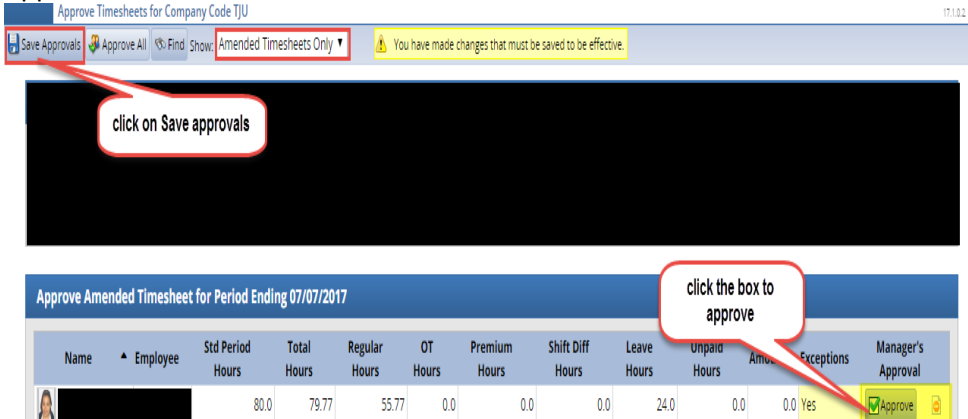